Menu Map Page 1 of 2

# Menu Map

### **Menus list**

#### Paper Menu

Default Source Paper Size/Type Configure MP Substitute Size Paper Texture Paper Weight Paper Loading Custom Types Universal Setup

#### Security

Confidential Print Security Audit Log Set Date and Time

#### Reports

Menu Settings Page Device Statistics Network Setup Page<sup>1</sup> Print Fonts Print Directory Print Demo Asset Report Event Log Summary

#### Settings

General Settings Print Settings

#### Network/Ports

Active NIC Standard Network<sup>2</sup> Standard USB Standard Parallel SMTP Setup

Help

Print All Guides Print Quality Printing Guide Media Guide Print Defects Guide Menu Map Information Guide Connection Guide Moving Guide Supplies Guide

<sup>1</sup> Depending on the printer setup, this menu item appears as Network Setup Page or Network [x] Setup Page. <sup>2</sup> Depending on the printer setup, this menu item appears as Standard Network or Network [x].

### Using the control panel

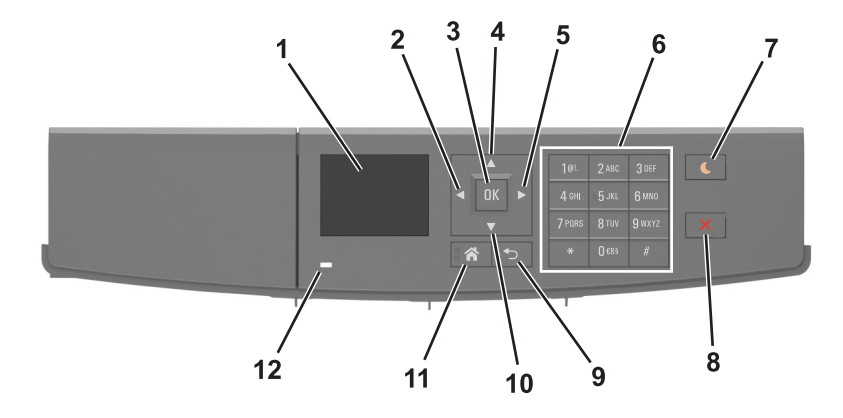

|    | Use the               | То                                                                          |
|----|-----------------------|-----------------------------------------------------------------------------|
| 1  | Display               | View the printer status and messages.                                       |
|    |                       | Set up and operate the printer.                                             |
| 2  | Left arrow button     | Scroll to the left.                                                         |
| 3  | Select button         | Select menu options.                                                        |
|    |                       | Save settings.                                                              |
| 4  | Up arrow button       | Scroll up.                                                                  |
| 5  | Right arrow button    | Scroll to the right.                                                        |
| 6  | Keypad                | Enter numbers, letters, or symbols.                                         |
| 7  | Sleep button          | Enable Sleep mode or Hibernate mode.                                        |
|    |                       | The following actions wake the printer from Sleep mode:                     |
|    |                       | <ul> <li>Pressing any hard button</li> </ul>                                |
|    |                       | <ul> <li>Sending a print job from the computer</li> </ul>                   |
|    |                       | <ul> <li>Performing a power-on reset using the main power switch</li> </ul> |
|    |                       | The following actions wake the printer from Hibernate mode:                 |
|    |                       | <ul> <li>Pressing the Sleep button until the printer wakes</li> </ul>       |
|    |                       | <ul> <li>Performing a power-on reset using the main power switch</li> </ul> |
| 8  | Stop or cancel button | Stop all printer activities.                                                |
| 9  | Back button           | Return to the previous screen.                                              |
| 10 | Down arrow button     | Scroll down.                                                                |
| 11 | Home button           | Go to the home screen.                                                      |
| 12 | Indicator light       | Check the status of the printer.                                            |

## Understanding the colors of the Sleep button and indicator lights

The colors of the Sleep button and indicator lights on the printer control panel signify a certain printer status or condition.

| Indicator light                                                                                          | Printer status                                           |
|----------------------------------------------------------------------------------------------------|----------------------------------------------------------|
| Off                                                                                                    | The printer is off or in Hibernate mode.                 |
| Blinking green                                                                                           | The printer is warming up, processing data, or printing. |
| Solid green                                                                                              | The printer is on, but idle.                             |
| Blinking red                                                                                             | The printer requires user intervention.                  |
| Sleep button light                                                                                       | Printer status                                           |
| Off                                                                                                    | The printer is off, idle or in Ready state.              |
| Solid amber                                                                                              | The printer is in Sleep mode.                            |
| Blinking amber                                                                                           | The printer is entering or waking from Hibernate mode.   |
| Blinking amber for 0.1 second, then goes<br>completely off for 1.9 seconds in a slow, pulsing<br>pattern | The printer is in Hibernate mode.                        |